## **Online Recruitment Process Guidelines**

## Advt. No.: TAAS - 03 / 2018-19 dated 05.12.2018

1. For New Candidate Registration :- Click on the link : Advt. No.: TAAS - 03 /

**2018-19 dated 05.12.2018** : **Click here for new candidate registration** available below the Login section in the left side of Recruitment Home Page

- 2. All the candidates are required to register themselves only once. From the same login you can apply for any number of posts as required.
- 3. When you click on this link, the registration page is displayed on the screen.
- Fill all the required details in the candidate registration form and click on Submit button.
- This will register your details and generate Login ID and Password for Online Recruitment Process.
- Kindly note that you shall receive SMS of Login ID and Password for Online Recruitment Process on your registered mobile.
- 7. Please check your mobile for SMS of login details.
- 8. For already registered Candidates : Enter Login ID and Password allotted to

you for Online Recruitment Process in the Login section of Recruitment Home

Page.

- 9. Enter **Captcha** as displayed on the screen.
- 10. Click on **Login** button.
- 11. This will open your Personal Home Page for Online Recruitment Process.

- 12. For applying online for any of the post, first you have to create Personal Profile.
- 13. All the details required for online application are grouped together under various heads/sections as given below :
  - a. Personal Information
  - b. Educational Qualifications
  - c. Experience Details
  - d. Other Details
  - e. Current Job Details
  - f. References
  - g. Upload Photograph
  - h. Upload Signature
  - *i.* Upload Documents

14. Your Profile creation will be completed once you complete filling in information

in all the above heads/section.

## 15. How to apply for a Post?

- a. Click on Apply & View Status link
- b. First properly read Eligibility Criteria for applying for any of the posts mentioned in the Advertisement.
- c. Once you are sure that you are eligible for the said posts, simple click

on the button Apply Online.

- d. This will generate application form for the selected post.
- e. Click on the link **View/Print Application** form to read the application form generated.
- f. Once you are sure that all the information entered by you is true and correct, click on the link **Pay Fees** to make online fees payment.
- g. You can make online payment of Application Fees as mentioned in the Advertisement as per Category by Net banking / Debit Card / Credit Card etc.
- h. Once the Online Payment is successful, your application shall be automatically submitted to UoM and will get locked.
- i. Take print out of application form and keep it with you for future process.

\*\*\*\*\*